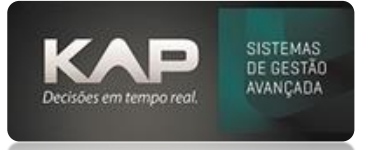

## NOME DA TELA:

Cadastro de Funcionários

## O QUE ELA FAZ?

Esta tela permite o controle e gerenciamento dos dados dos funcionários.

**OPÇÕES DA TELA (BOTÕES, FUNÇÕES E CAMPOS MAIS IMPORTANTES)** 

Utiliza a função de ativo ou inativo para controlar a situação do funcionário.

## PASSO A PASSO DE COMO UTILIZAR.

- 1. Acesse o Menu: Cadastros > Funcionários.
- 2. Clique em "Adicionar" e preencha os dados pessoais do seu funcionário.

| 🗃 Cadastro de Funcionário                                                                                    | ×                         |
|----------------------------------------------------------------------------------------------------|---------------------------|
| Dados Pessoais   Filiação/Conjugue   Dados Profissionais   Adicionais   Relatório                            |                           |
| Codigo: Nome:   Mascul                                                                                       | lino 🔿 Feminino           |
| NOVO         I           CPF:         RG:         Org. Em.: Dt. Exp.:         Dt. Nasc.:         Naturalidad | le:                       |
|                                                                                                    |                           |
| Endereço: Cep: Bairro: Cidade:                                                                               |                           |
| Contato: Telefone: Telefone (2): Celular: Email:                                                             |                           |
| Estado Civil: Num. Filhos: Tit. Eleitor (Zona-Sessão): Situ<br>CASADO(A)                                     | uação:<br>Ativo 🔿 Inativo |
| Comandos:<br>Salvar Cancelar Listar Gerar Forn, Sair,                                                        |                           |

- 3. Filiação/Cônjuge: Utilize esta seção para informar os dados descritos na aba correspondente
- 4. Dados Profissionais: Use esta aba para informar os dados profissionais do funcionário.
- 5. Adicionais: Utilize esta seção para informar dados bancários e observações, se necessário.
- 6. Relatório: É possível selecionar os campos específicos para montar seu relatório.